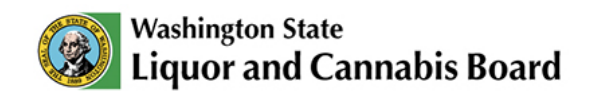

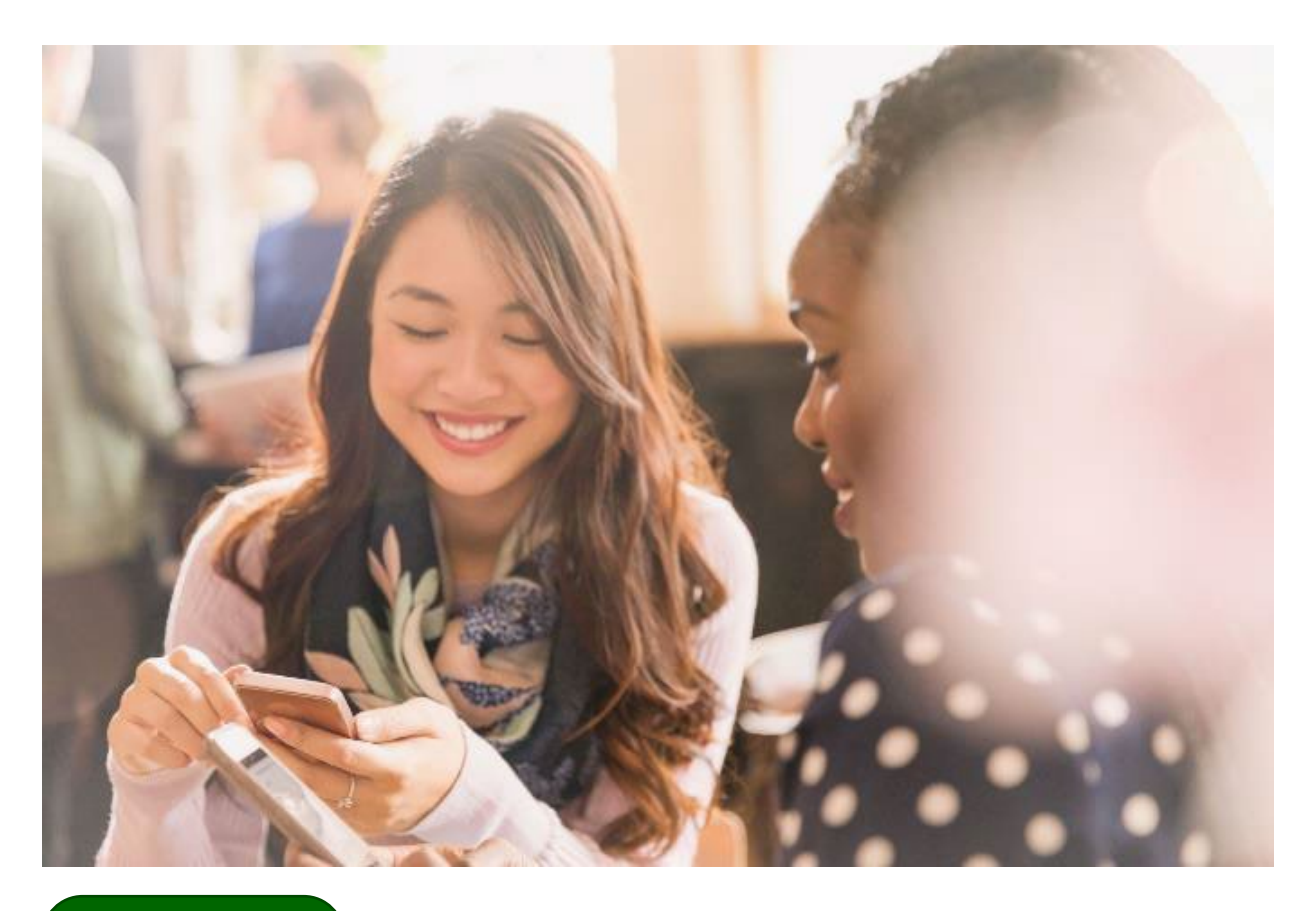

User Guide

## **Payments**

## Making payments on the LCB Portal

© 2025 Washington State. All Rights Reserved.

# **Table of Contents**

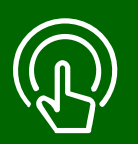

#### This table of contents is clickable

To access the sections, click each title. The home icon at the top right of each header will redirect you to this page.

## 01

#### View Account Financial Information

- My Account tab.
- Account credit and amounts due.

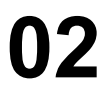

### Pay Cart

- Select fees to be paid.
- Complete payment information.
- Confirm payment.

## 03

### Pay while Applying

- Complete payment information.
- · Confirm payment.

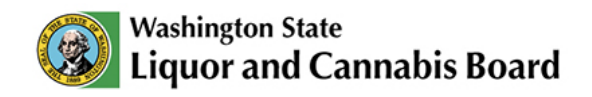

### **View Account Financial Information**

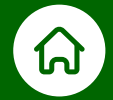

### Financial Information (My Account Tab)

When you navigate to your account information, you will see the Financial Information section. This section will include the **Amount Due** for you to pay and, if any, **Account Credit**.

|                   | Washington State<br>Liquor and Cannabis Boa | rd               | Q SearchPlease type he    | ere and click enter |                         |                  |                          | <b>.</b> 4 |
|-------------------|---------------------------------------------|------------------|---------------------------|---------------------|-------------------------|------------------|--------------------------|------------|
| Home              | My Account                                  | Apply 🗸          | Customer Service Request  | My Submissio        | on MAST&RVP ✓           | Submit 🗸         | Cannabis Social Equity 🗸 | Pay Cart   |
|                   |                                             |                  |                           |                     |                         |                  |                          |            |
| <b>B</b> <u>e</u> | Account Details Pend                        | ing Applications | License and Authorization | Permits             |                         |                  |                          |            |
|                   |                                             | I                |                           |                     |                         |                  |                          |            |
| Firs              | t Name                                      | Jordan           |                           |                     | Status 🕕                | None             |                          | •          |
| Las               | t Name                                      | Mason            |                           |                     | Phone (1)               | (360) 555-1212   |                          |            |
| Spo               | use Name 🚯                                  | Search Contacts  |                           | Q                   | Email Address           | jordanmason1224@ | mailinator.com           |            |
| Mai               | ling Street Address                         | 3067 NE 57TH AVE |                           |                     | Mailing City            | VANCOUVER        |                          |            |
|                   |                                             |                  |                           | li                  |                         |                  |                          |            |
| Mai               | Ing State/Province                          | WA               |                           |                     | Mailing Zip/Postal Code | 98661-6744       |                          |            |
| Mai               | ing country                                 |                  |                           |                     | _                       |                  |                          |            |
|                   |                                             |                  |                           | Upd                 | late                    |                  |                          |            |
| FI                | NANCIAL INFORMATION                         |                  |                           |                     |                         |                  |                          |            |
|                   | -                                           |                  | Clic                      | k 'Pay Cart' to see | details on amount due   |                  |                          |            |
| Acco              | ount Credit                                 | \$75.00          |                           |                     | Amount Due              | \$10.00          |                          |            |
|                   |                                             |                  |                           | Pay C               | Cart                    |                  |                          |            |

If you have account credit available, you can request a refund or use the credit to pay amounts due.

Review the **New Applications User** Guide on the <u>Portal Resources</u> page to learn more about generating service requests for the Customer Service team to initiate the refund or use the credit to pay a fee.

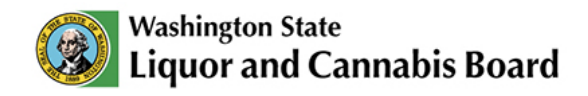

### Pay Cart

01

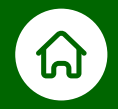

Some applications require you to pay a fee after they are processed and approved by LCB. As an applicant, you will get an e-mail stating that your application has been approved pending your payment.

| Washin Liquo            | <sub>igton State</sub><br>ir and Cannabis B | oard    | Q SearchPlease type he   | ere and click enter                            |                            |          |                          | ÷. •     |
|-------------------------|---------------------------------------------|---------|--------------------------|------------------------------------------------|----------------------------|----------|--------------------------|----------|
| Home                    | My Account                                  | Apply 🗸 | Customer Service Request | My Submission                                  | MAST & RVP 🗸               | Submit 🗸 | Cannabis Social Equity 🗸 | Pay Cart |
| FINANCI<br>Account Cree | AL INFORMATION                              | \$75.00 | Cit                      | ck 'Pay Cart' to see details<br>01<br>Pay Cart | on amount due<br>unt Due • | \$10.00  |                          |          |

You can view your amounts due in your account's Financial Information section. Click **Pay Cart** to proceed to payment.

You can also get to the cart through the **Pay Cart** tab in the **Navigation Menu**.

| Liquor and | <sub>itate</sub><br>I Cannabis Board | Q SearchPlease type                                  | here and click enter |                |                          | Ļ              |
|------------|--------------------------------------|------------------------------------------------------|----------------------|----------------|--------------------------|----------------|
| e My       | / Account Ap                         | ply ✓ Customer Service Request                       | My Submission MAST 8 | RVP 🗸 Submit 🗸 | Cannabis Social Equity 🗸 | Pay Cart       |
|            |                                      |                                                      |                      |                |                          |                |
|            |                                      |                                                      |                      |                |                          |                |
| art Inform | nation                               |                                                      |                      | 03             |                          |                |
| art Inform | nation                               |                                                      |                      | 03             | 🛒 Add to Cart            | ह्ते Reset     |
| art Inform | Reference No                         | Fee Name                                             | Total Amount         | O3<br>Amour    | Add to Cart              | n Reset Status |
| art Inform | Reference No           F-0473971     | Fee Name (2) Alcohol Permit - Greater than 5 Gallons | Total Amount         | Amour          | Add to Cart              |                |

**12** The cart will open. Select the fees you will pay. You can select multiple fees at the same time.

03 Click Add to Cart.

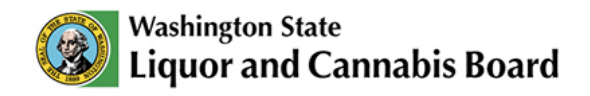

| e My                          | Account Apply             | Customer Service Request                    | My Submission | MAST & RVP 🗸 | Submit 🗸 | Cannabis Social Equity 🗸 | Pay Cart  |
|-------------------------------|---------------------------|---------------------------------------------|---------------|--------------|----------|--------------------------|-----------|
| art Inform                    | ation                     |                                             |               |              |          | A                        | 04        |
| Cart Info                     |                           |                                             |               |              | ■ Cance  | el 🛱 Reset ← Back        | 🗞 Pay Now |
| al Amount to Pa<br>Remove Fee | id : \$10<br>Reference No | Fee Name                                    | Amount        |              | Amount   | Outstanding              | Status    |
| 🔒 ( B                         | F-0473971                 | (2) Alcohol Permit - Greater than 5 Gallons | \$10.00       |              | \$10.00  |                          | Not Paid  |

**04** Click **Pay Now** to pay the selected fees.

A Your cart will show some additional actions:

- Select **Cancel** to go back to your account information.
- Select Reset to deselect all fees.
- Select **Back** to go back to the cart and select additional fees.

You can click the **Bin** icon to remove fees you don't want to pay now.

| Was<br>Liq |                          |         | Q SearchPlease type      | here and click enter |              |          |                          | ÷ 🔹      |
|------------|--------------------------|---------|--------------------------|----------------------|--------------|----------|--------------------------|----------|
| Home       | My Account               | Apply 🗸 | Customer Service Request | My Submission        | MAST & RVP 🗸 | Submit 🗸 | Cannabis Social Equity 🗸 | Pay Cart |
| Cart I     | nformation               |         |                          |                      |              |          |                          | ×        |
| Total 6    |                          |         | *P                       | lease Select the F   | ayment Type  |          |                          |          |
| Re         | 05<br>Credit Card<br>ACH | i       |                          |                      |              |          |                          |          |
|            |                          |         |                          |                      |              |          | Cancel                   | Proceed  |
|            |                          |         |                          |                      |              |          |                          |          |

- **05** Select the payment method: **Credit Card** or **ACH**. For this example, we will select **Credit Card** as the payment method.
- 06 Click Proceed.

В

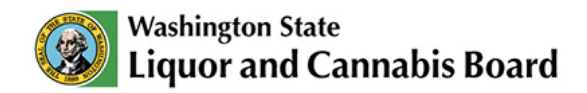

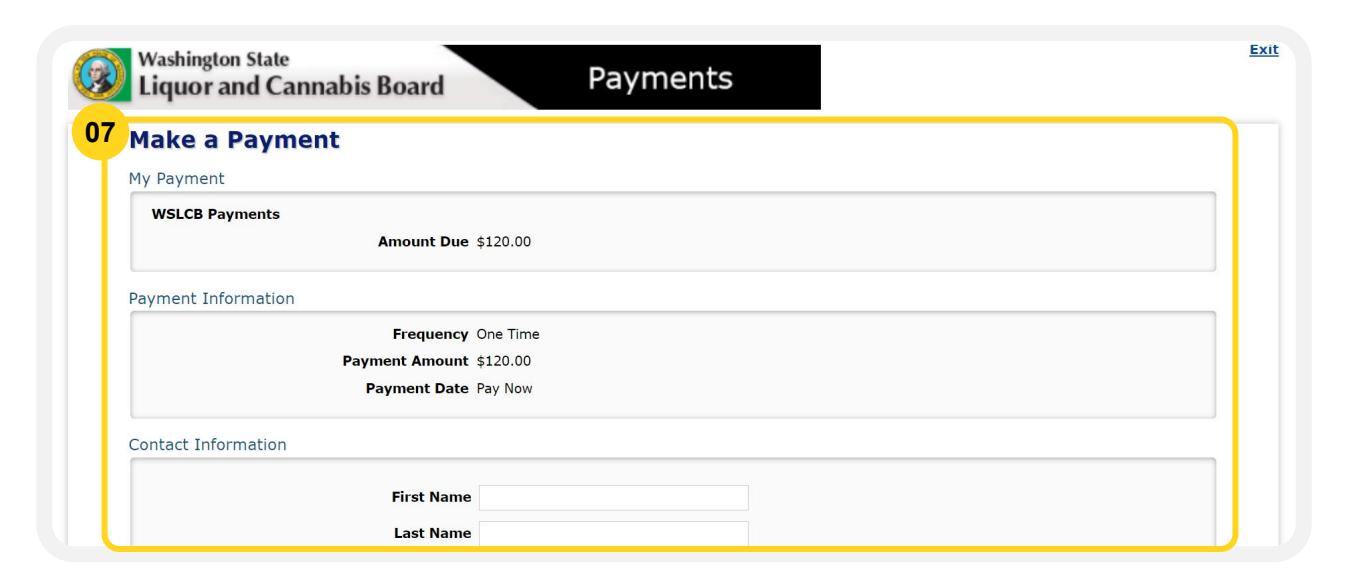

07 A new tab will open in your browser for you to complete payment details.

| Contact Information   |                            |  |
|-----------------------|----------------------------|--|
| 08 First Name         |                            |  |
| Last Name             |                            |  |
| Company (Optional)    |                            |  |
| Address 1             |                            |  |
| Address 2 (Optional)  |                            |  |
| City/Town             |                            |  |
| State/Province/Region |                            |  |
| Zip/Postal Code       |                            |  |
| Country               |                            |  |
| Phone Number          |                            |  |
| Email Address         |                            |  |
|                       | Become a Registered User 🔋 |  |

08 Add the required Contact Information as shown above.

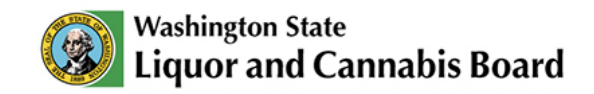

| Payment Method  |                                                                  |  |
|-----------------|------------------------------------------------------------------|--|
|                 | Card Number                                                      |  |
|                 | Expiration Date Month V Year V                                   |  |
| 10              | Card Security Code                                               |  |
| · · · ·         | Card Billing Address  Use my contact information address         |  |
|                 | O Use a different address                                        |  |
| Continue Cancel |                                                                  |  |
| powered by      | Customer Service Help Privacy Policy A Security View Mobile Site |  |

- 09 Enter your card details, including Card Number, Expiration Date, and Card Security Code.
- 10 Select your card billing address. If you use an address different from your contact information address, you will be asked to fill in the new address details.

#### 11 Click Continue.

|                     | Sample Check 1215<br>23 Main St. 1215<br>NY TO THESS |
|---------------------|----------------------------------------------------------------------------------------------------|
| Bank Routing Number | Personal Check   Business Check                                                                                                    |
| Bank Account Number |                                                                                                    |
| Bank Account Type   | <ul> <li>Checking O Savings</li> <li>This is a business account</li> </ul>                                                                                                    |

A If you select ACH as your payment method, you will be asked to enter your bank account information, such as **Bank Routing Number**, **Bank Account Number**, and **Bank Account Type**.

(!)

If you click **Cancel** while making a payment, you will be redirected back to the LCB Portal Home Page.

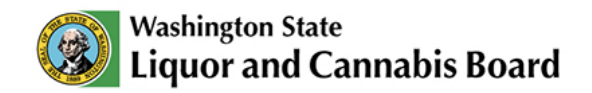

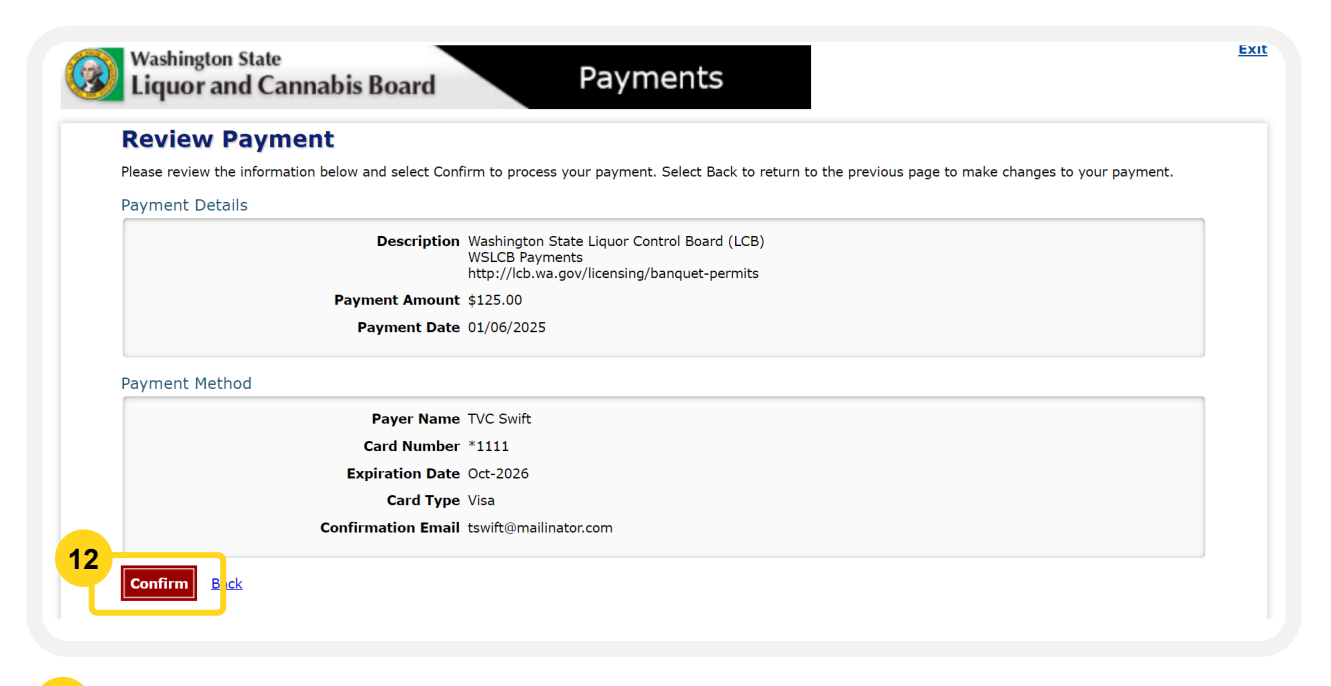

**12** Review the payment information and click **Confirm** to process your payment. Only click **Confirm** once. Do not refresh your browser while payment is being processed.

| Confirmation            | l de la construcción de la construcción de la construcción de la construcción de la construcción de la constru           |
|-------------------------|----------------------------------------------------------------------------------------------------|
| ease click Continue (   | to finish processing your banguet permit.                                                                                |
| ease keep a record of y | our Confirmation Number, or <u>print this page</u> for your records.                                                     |
| onfirmation Numbe       | r WSBTST000001372                                                                                                    |
| ayment Details          |                                                                                                    |
|                         | Description Washington State Liquor Control Board (LCB)<br>WSLCB Payments<br>http://lcb.wa.gov/licensing/banquet-permits |
|                         | Payment Amount \$125.00                                                                                                  |
|                         | Payment Date 01/06/2025                                                                                                  |
|                         | Status PROCESSED                                                                                                    |
| ayment Method           |                                                                                                    |
|                         | Payer Name TVC Swift                                                                                                    |
|                         | Card Number *1111                                                                                                    |
|                         | Card Type Visa                                                                                                    |
|                         | Confirmation Email tswift@mailinator.com                                                                                 |
| Continue                |                                                                                                    |

confirmation page as a PDF.

14 When ready, click **Continue**.

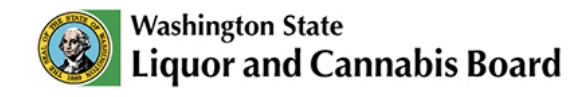

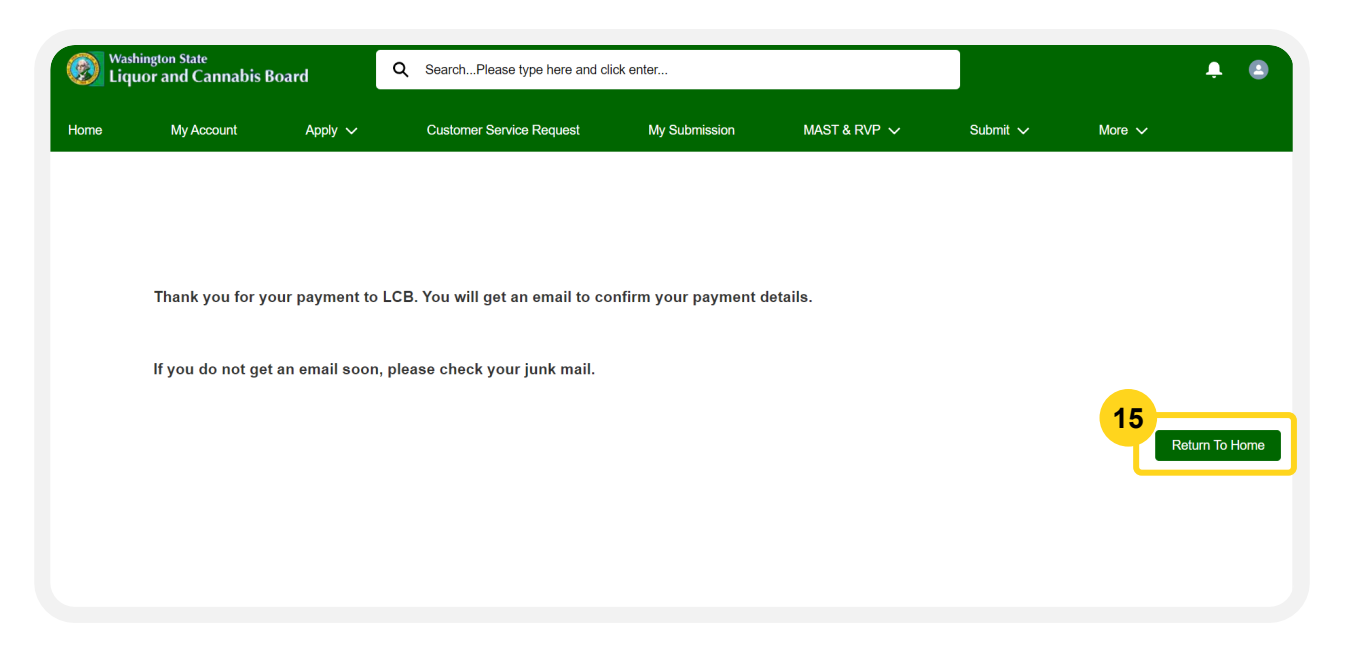

You will get an email confirming payment details, including your confirmation number. If you do not get an email, check your junk mail or spam folder. Click Return To Home to go back to the LCB Portal Home Page.

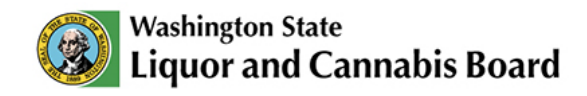

### **Pay While Applying**

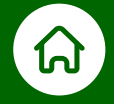

Some types of applications require payment before submitting an application. As an applicant, you will be instructed when to pay so you can submit your application for processing.

| Washi<br>Liqu | ington State<br>Ior and Cannabis I                                                                   | Board                                                                          | Q SearchPlease type here an                                                          | nd click enter                                             |                                                                      |                    |                                                                                                    | ÷ 3 |
|---------------|----------------------------------------------------------------------------------------------------|--------------------------------------------------------------------------------|--------------------------------------------------------------------------------------|------------------------------------------------------------|----------------------------------------------------------------------|--------------------|----------------------------------------------------------------------------------------------------|-----|
| Home          | My Account                                                                                           | Apply 🗸                                                                        | Customer Service Request                                                             | My Submission                                              | MAST & RVP 🗸                                                         | Submit 🗸           | More 🗸                                                                                                    |     |
| Attesta       | ation<br>lare under the penaltie<br>of fact is cause for rej<br>all changes in ownershi<br>for later | s of perjury that the an<br>sction of this applicatio<br>p or use of property. | ewers contained in this application are<br>n or revocation of any permit issued. I a | true, correct and complete<br>also understand that it is m | I certify I understand that a miy<br>responsibility to notify the WS | srepre-<br>SLCB of | Steps Permit Applications Business Information Permit Information Upload Submissions Attestation Select Payment Method Payment |     |

After you provide all the required information in the application, click **Pay Now**. The LCB Portal will guide you through the steps to pay for your application.

| ne                                                  | My Account                                                | Apply 🗸                | Customer Service Request                | My Submission      | MAST & RVP 🗸 | Submit 🗸 | More 🗸                                                                               |
|-----------------------------------------------------|-----------------------------------------------------------|------------------------|-----------------------------------------|--------------------|--------------|----------|--------------------------------------------------------------------------------------|
| Select<br>Your appl<br>* Choose<br>• Credi<br>• ACH | Payment Meth<br>ication has been receiv<br>Payment Method | red and will be proces | ssed. Your application number is 25-01- | 275237. Thank you. | 03           | S        | Cteps Permit Applications Business Information Permit Information Upload Submissions |
| Save                                                | or later                                                  |                        |                                         |                    | <b>Ne</b>    |          | Attestation Select Payment Method                                                    |

02 Select the payment method: Credit Card or ACH. For this example, we will select Credit Card as the payment method.

03 Click Next.

01

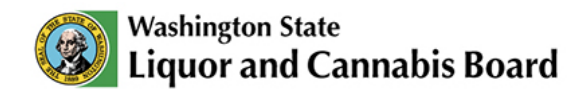

| Make a Paymo        | ent                    |    |  |  |
|---------------------|------------------------|----|--|--|
| My Payment          |                        |    |  |  |
| WSLCB Payments      |                        |    |  |  |
|                     | Amount Due \$120.0     | 0  |  |  |
| Payment Information |                        |    |  |  |
|                     | Frequency One Til      | me |  |  |
|                     | Payment Amount \$120.0 | 0  |  |  |
|                     | Payment Date Pay No    | W  |  |  |
| Contact Information |                        |    |  |  |

**04** A new tab will open in your browser for you to complete payment details. Complete payment information as shown on **pages 6** and **7**.

|                         |                                                       | COLUMN ST                                    | VISA                                                                                                    |                                                                                            |                                                                                            |                    |
|-------------------------|-------------------------------------------------------|----------------------------------------------|----------------------------------------------------------------------------------------------------|--------------------------------------------------------------------------------------------|--------------------------------------------------------------------------------------------|--------------------|
| Expiration Date Mon     | th 🛩 Year 🛩                                           |                                              |                                                                                                    |                                                                                            |                                                                                            |                    |
| Card Security Code      | P.                                                    |                                              |                                                                                                    |                                                                                            |                                                                                            |                    |
| ard Billing Address 🍥 U | se my contact info                                    | ormation address                             |                                                                                                    |                                                                                            |                                                                                            |                    |
| 0 U                     | se a different add                                    | ress                                         |                                                                                                    |                                                                                            |                                                                                            |                    |
|                         |                                                       |                                              |                                                                                                    |                                                                                            |                                                                                            |                    |
|                         |                                                       |                                              |                                                                                                    |                                                                                            |                                                                                            |                    |
|                         |                                                       |                                              |                                                                                                    |                                                                                            |                                                                                            |                    |
|                         |                                                       | Customer Servic                              | re Help                                                                                                    | Privacy Policy                                                                             | A Security                                                                                 | View Mobile S      |
|                         | Card Security Code<br>ard Billing Address () U:<br>U: | Card Security Code IF<br>ard Billing Address | Card Security Code<br>ard Billing Address  Use my contact information address Use a different address Customer Service | Card Security Code<br>ard Billing Address  Use a different address Use a different address | Card Security Code<br>ard Billing Address  Use a different address Use a different address | Card Security Code |

**05** After all payment information is complete, click **Continue**.

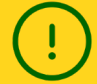

If you click **Cancel** while making a payment, you will be redirected back to the LCB Portal Home Page. Until payment is made, your application will not be submitted. You can view your application under your **Pending Applications** to resume payment and submit for processing.

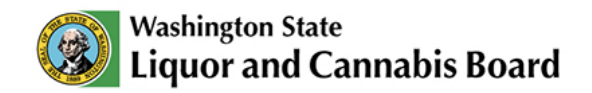

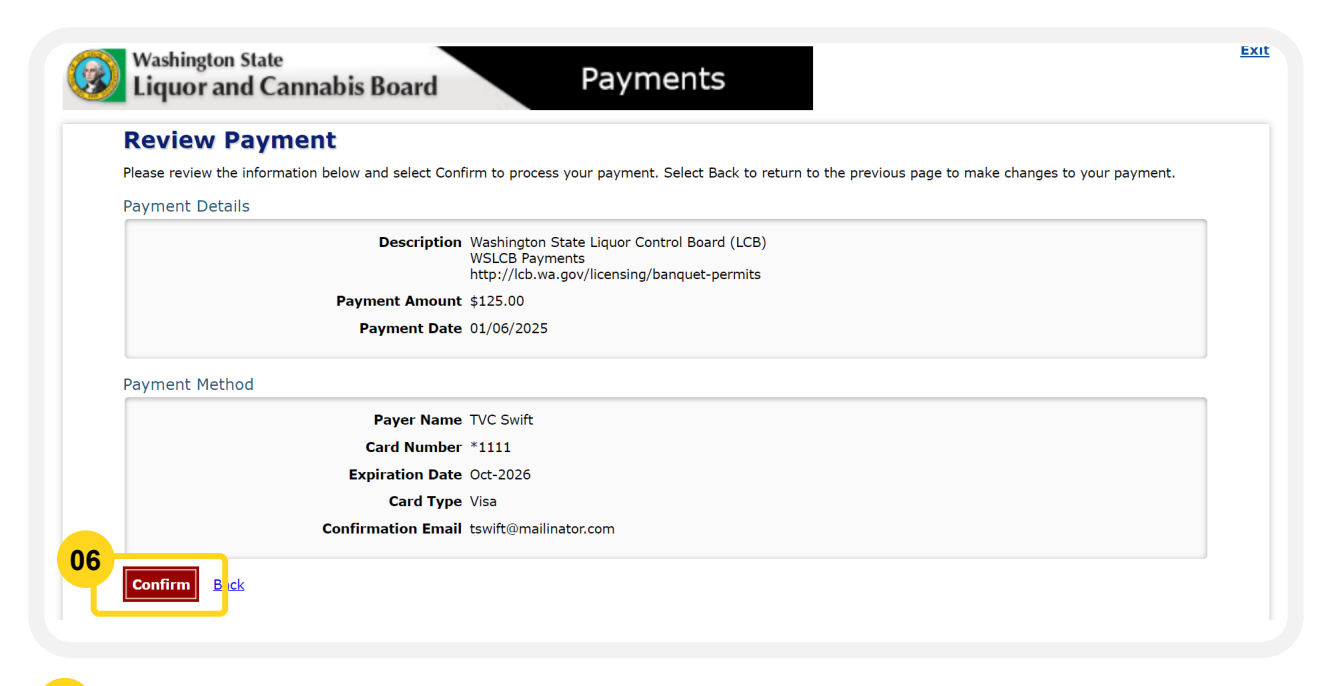

**06** Review the payment information and click **Confirm** to process your payment. Only click **Confirm** once. Do not refresh your browser while payment is being processed.

| Confirmatio            |                                                                                                    |                           |  |
|------------------------|----------------------------------------------------------------------------------------------------|---------------------------|--|
| lease click Continue   | o finish processing your banquet permit.                                                              |                           |  |
| lease keep a record of | our Confirmation Number, or <u>print this page</u> fo                                                 | r your records.           |  |
| Confirmation Numbe     | WSBTST000001372                                                                                       |                           |  |
| ayment Details         |                                                                                                    |                           |  |
|                        | Description Washington State                                                                          | iquor Control Board (LCB) |  |
|                        | WSLCB Payments<br>http://lcb.wa.gov/                                                                  | icensing/banquet-permits  |  |
|                        | Payment Amount \$125.00                                                                               |                           |  |
|                        | Payment Date 01/06/2025                                                                               |                           |  |
|                        | Status PROCESSED                                                                                      |                           |  |
| ayment Method          | Payer Name TVC Swift<br>Card Number *1111<br>Card Type Visa<br>Confirmation Email tswift@mailinator.c | om                        |  |
| Continue               |                                                                                                    |                           |  |

08 When you are done, click **Continue**.

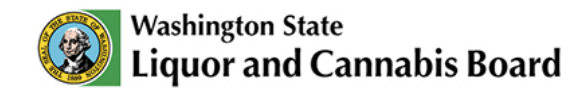

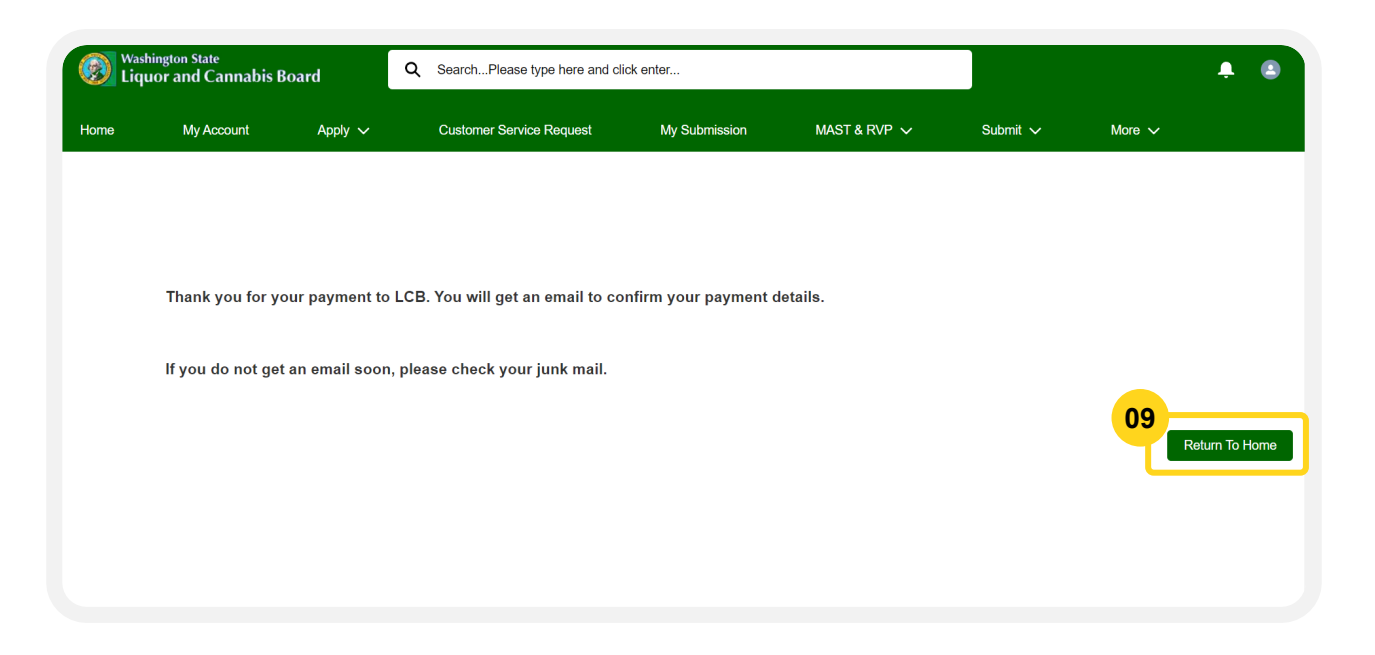

**09** You will get an email confirming payment details, including your confirmation number. If you do not get an email, check your junk mail or spam folder. Click **Return To Home** to go back to the LCB Portal Home Page.